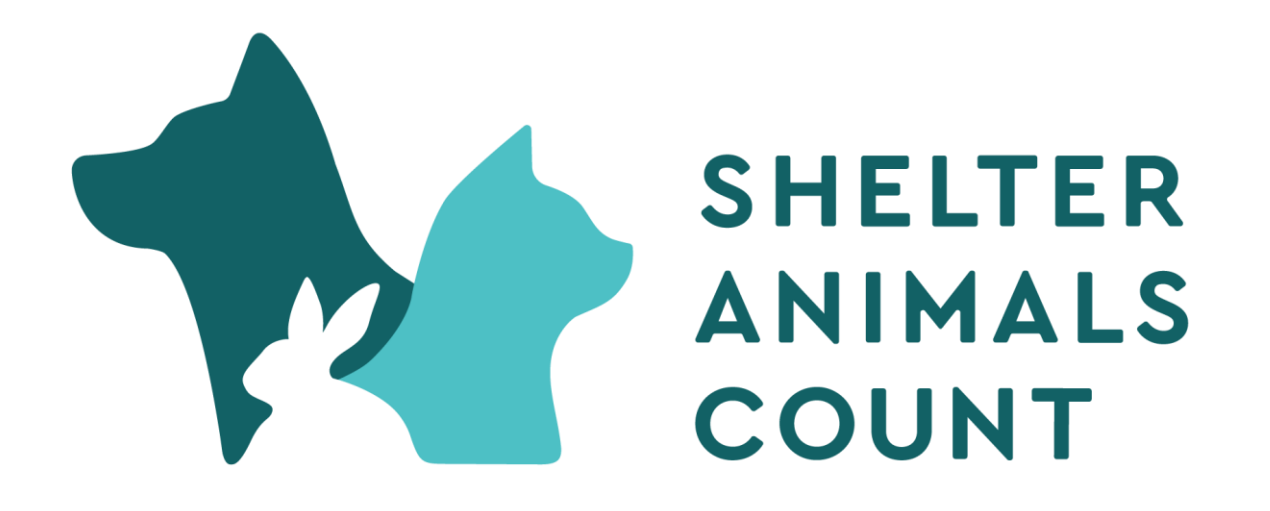

# How to enter data in Shelter Animals Count

#### After logging in you will see the following home screen

🔎 🗚 🔍 ★ 🖆 🖬 🚺 InPrivate 🕥 https://data.shelteranimalscount.org 💄 Samantha Hill 🛰 SHELTER ANIMALS COUNT THE NATIONAL DATABASE Welcome, Samantha Hill! To enter data either Home locate the month/year Enter Services Data Enter Services Data Now Data Enter your services data under Animal Data **U**s Services **Enter Animal Data** Enter Animal Data Now Coalitions Choose your entry option and enter your animal data Records and click National Data Animal Data Records Intake Overview 2022 2022 📕 Canine 📕 Feline 🔲 Other Jan Feb Mar Enter Update Apr May Jun click ENTER ANIMAL **DATA NOW** Jul Aug Sep Oct Nov Dec Consen IAN FFB MAR ©2022 Shelter Animals Count® Built by Software for Good ③ Support

**ENTER** 

or

Choose whether to upload a CSV or enter the data manually

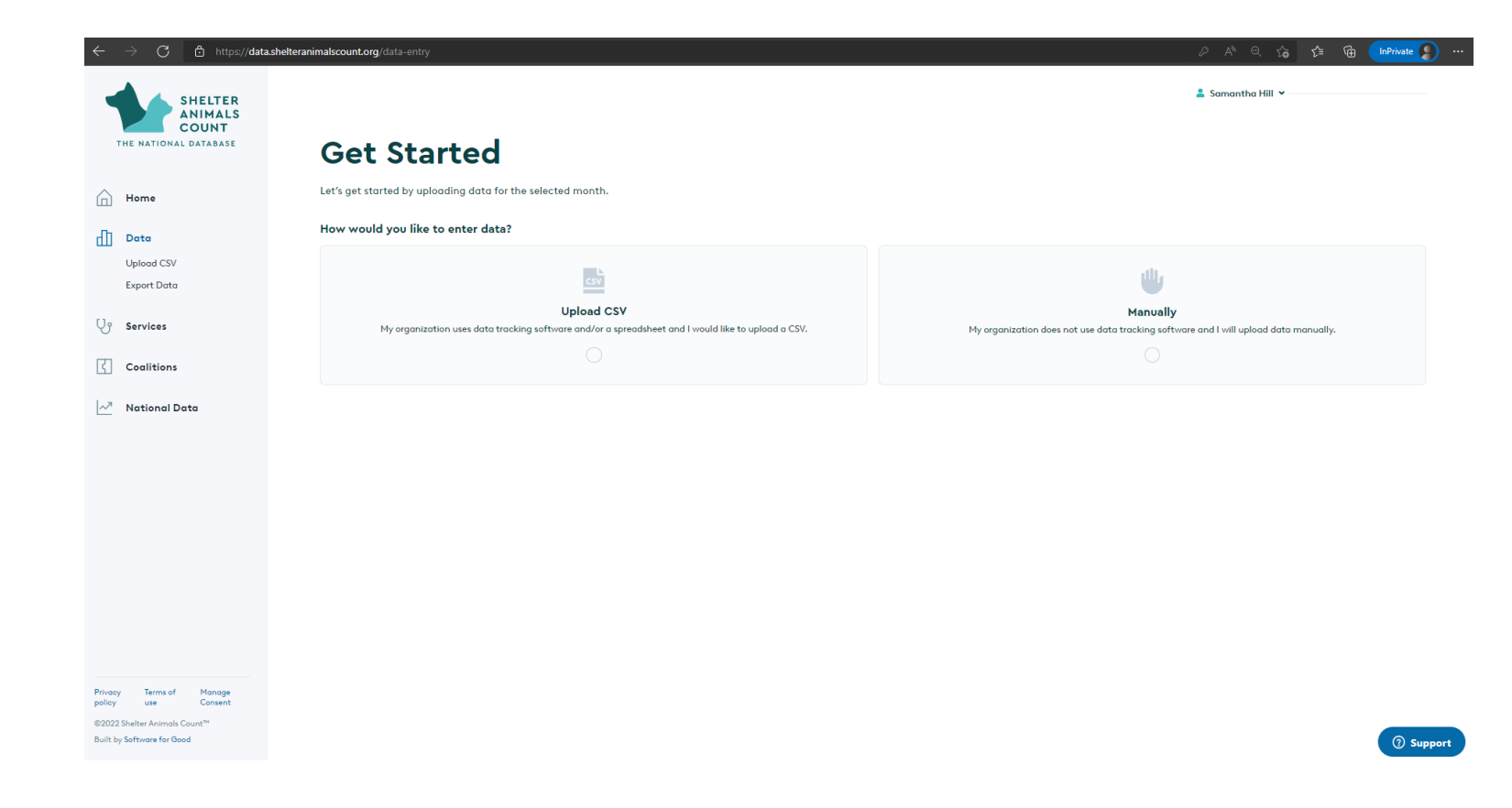

#### CSV Uploads: More information

- An example of the CSV format can be downloaded from the Data Entry Page
- All fields in the data file must contain values. Empty fields will make the data entry incomplete.
- Data uploads will overwrite data previously entered for the same month and year.
- For information on how your shelter software's export maps data to the Shelter Animals Count format, visit <u>https://www.shelteranimalscount.org/faqs/how-doi-export-a-report-from-my-shelter-software-to-upload-to-sac/</u>

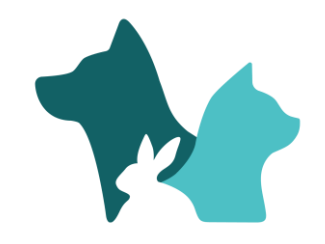

### Choose a file to upload or drag file into box

| $\leftarrow$ $\rightarrow$ $C$ $rac{D}$ https://data                                                                     | .shelteranimalscount.org/data-entry/upload                                                                                                    | ମ ନ ର 🕼 📬 🗨          |
|----------------------------------------------------------------------------------------------------|----------------------------------------------------------------------------------------------------|----------------------|
| SHELTER<br>ANIMALS<br>COUNT<br>THE NATIONAL DATABASE                                                                     | Upload Your CSV                                                                                                    | 💄 Samantha Hill 👻    |
| Home                                                                                                    | All fields in the data file must contain values. Data upload will overwrite data previously entered for same month and year. View detailed instructions. |                      |
| Data Uplood CSV                                                                                                    | Upload formatted CSV                                                                                                    |                      |
| Export Data                                                                                                    |                                                                                                    |                      |
| Coalitions                                                                                                    | Choose a file or drag it here.                                                                                                    |                      |
| 🖂 National Data                                                                                                    |                                                                                                    |                      |
|                                                                                                    | If you would prefer to format the data yourself, please download the CSV template.                                                                       | Download Example CSV |
|                                                                                                    | Enter data a different way                                                                                                    | Su                   |
|                                                                                                    |                                                                                                    |                      |
| Privacy Terms of Manage<br>policy use Consent<br>©2022 Shelter Animals Count <sup>74</sup><br>Built by Software for Good |                                                                                                    | (                    |

#### **Click Submit**

| $\leftarrow$ $ ightarrow$ $ m C$ $ m b$ https://data.                            | shelteranimalscount.org/data-entry/upload                                                                                                    | ମ୍ମ 🖓 ର 🏠 😭 🖬 🚺 InPrivate 🔊 … |
|----------------------------------------------------------------------------------|----------------------------------------------------------------------------------------------------|-------------------------------|
| SHELTER<br>ANIMALS<br>COUNT<br>THE NATIONAL DATABASE                             | Upload Your CSV                                                                                                    | 💄 Samantha Hill 👻             |
| Home                                                                             | All fields in the data file must contain values. Data upload will overwrite data previously entered for same month and year. View detailed instruction | s.                            |
| Data Upload CSV                                                                  | Upload formatted CSV                                                                                                    |                               |
| Export Data                                                                      | Shelter-Animals-Count_Sample-Import.e7819428 (2).csv                                                                                                   | <b>m</b>                      |
| Coalitions                                                                       | If you would prefer to format the data yourself, please download the CSV template.                                                                     | Downland Example CSV          |
| 🔊 National Data                                                                  |                                                                                                    |                               |
|                                                                                  | Enter data a different way                                                                                                    | Submit                        |
|                                                                                  |                                                                                                    |                               |
| Privacy Terms of Manage                                                          |                                                                                                    |                               |
| policy use Consent<br>©2022 Shelter Animals Count™<br>Built by Software for Good |                                                                                                    | ③ Support                     |

This screen says the data upload is completed even though it may not be.

Click VIEW MY DATA button and see if data entry is actually complete.

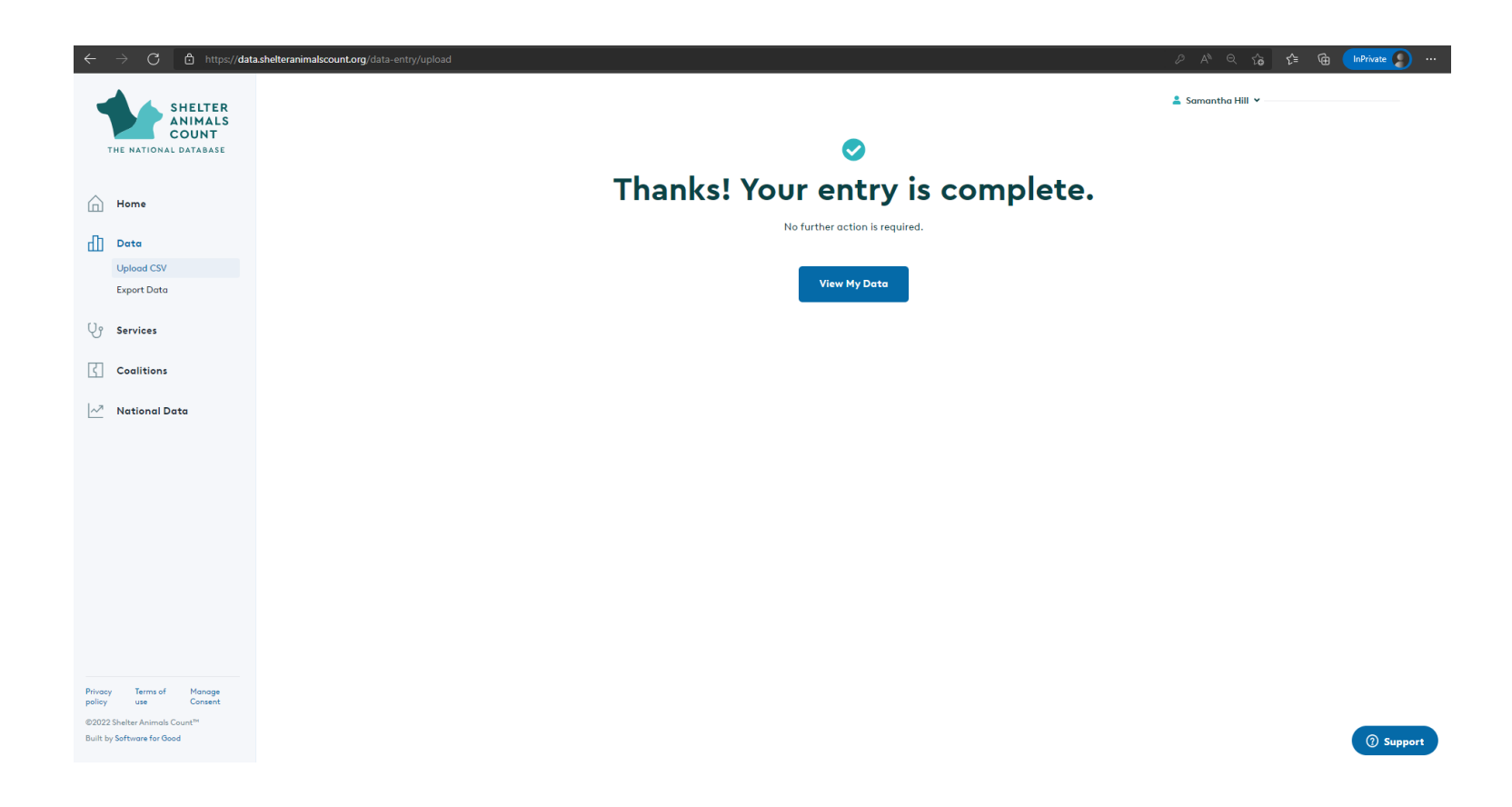

#### Intake/Outcome Data Records

- Month is teal and button says VIEW = Data Complete
- Month is yellow and button says UPDATE = Data Incomplete
- Month is blue and button says ENTER = Data not entered

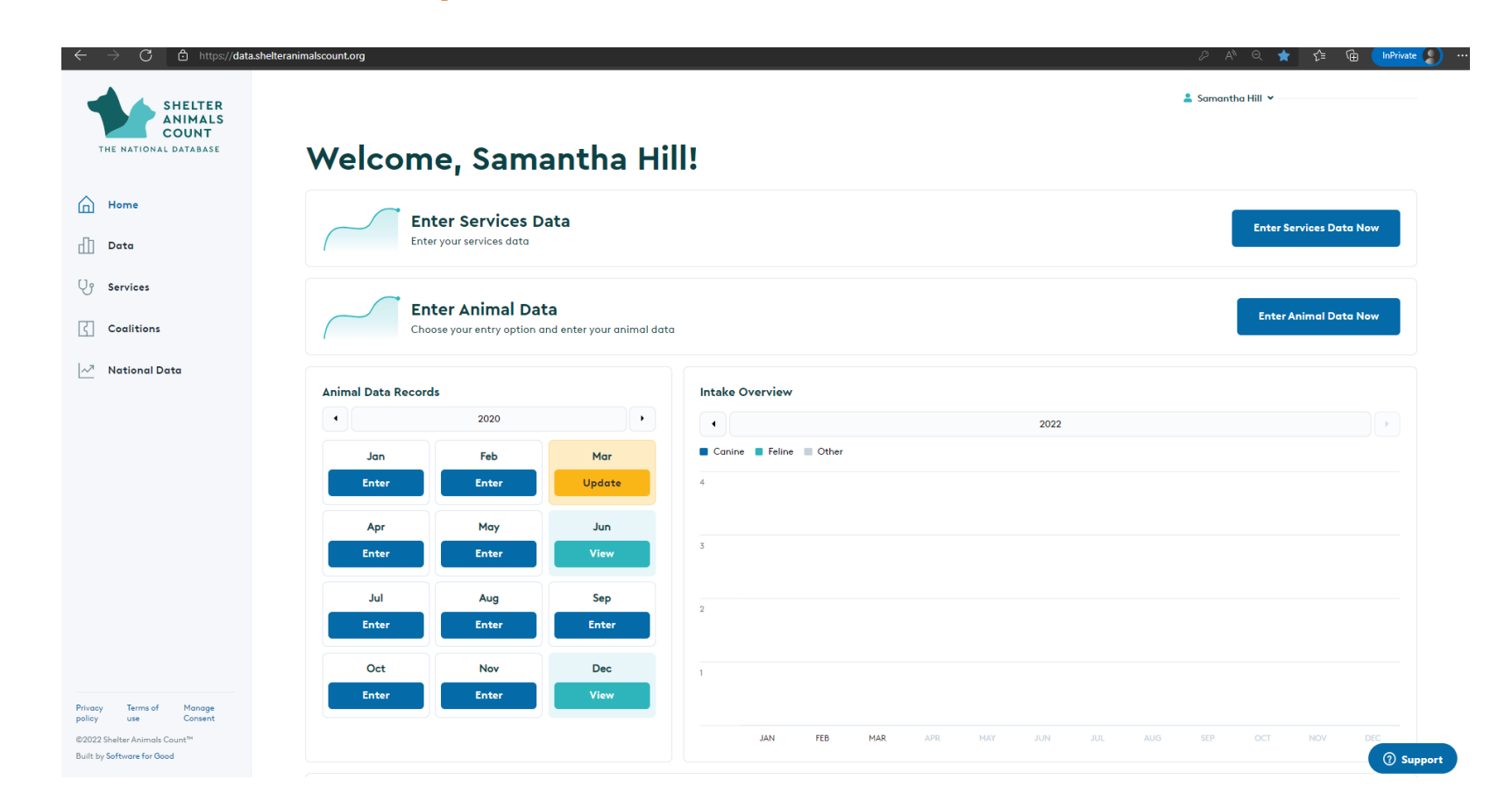

#### Manual Data Entry

- Enter all data for one species at a time.
- One EDIT button unlocks the entire species page for editing.
- One SAVE button saves the data on the entire species page and locks the page for editing. To edit after saving, EDIT must be clicked again.
- Incomplete fields will highlight as RED upon save.
- SUBMIT sends all data to the data warehouse and will update the data entry status.
- All fields in all sections must contain values (even zeros). Empty fields will make the data entry incomplete. Zeros are automatically added to fields.
- Data entered will overwrite data previously entered for the same month and year.

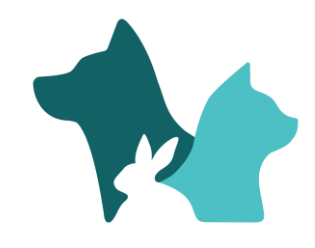

### Select month and year to manually enter data. Click ENTER DATA.

| $\leftarrow \rightarrow c$                                                 | https://data.sh                                  | nelteranimalscount.org/data-entry |                              |               |           |                                                   | ନ 🗚 ବ୍ର 🏠 🔂 🚺 🖬 🌘                                                                                | )   |
|----------------------------------------------------------------------------|--------------------------------------------------|-----------------------------------|------------------------------|---------------|-----------|---------------------------------------------------|--------------------------------------------------------------------------------------------------|-----|
|                                                                            | SHELTER<br>ANIMALS<br>COUNT                      | Get Sta                           | rted                         |               |           |                                                   | 👗 Samantho Hill 👻                                                                                |     |
| Home                                                                       |                                                  | Let's get started by uploc        | ding data for                | the selecte   | ed mont   | h.                                                |                                                                                                  |     |
| Data                                                                       |                                                  | How would you like to             | enter data                   | ?             |           |                                                   | <br>                                                                                             |     |
| Upload CS                                                                  | SV                                               |                                   |                              |               |           |                                                   | ult.                                                                                             |     |
| Export Da                                                                  | oto                                              |                                   |                              |               | Uplaad    | CSV                                               | Manual II.                                                                                       |     |
| Us Services                                                                |                                                  | My organizatio                    | n us <del>e</del> s data tra | icking softwo | are and/o | r a spreadsheet and I would like to upload a CSV. | Manually<br>My organization does not use data tracking software and I will upload data manually. |     |
| Coalition                                                                  | ns                                               |                                   |                              |               |           |                                                   | ۲                                                                                                |     |
| 📈 National                                                                 | ıl Data                                          | Entering Data For:<br>Timeframe:  | • Primary<br>February        | 2022          |           |                                                   |                                                                                                  |     |
|                                                                            |                                                  |                                   | 4                            | 2022          |           |                                                   |                                                                                                  |     |
|                                                                            |                                                  |                                   | Jan                          | Feb           | Mar       |                                                   | Enter Data →                                                                                     |     |
|                                                                            |                                                  |                                   | Jul                          | Aug           | Jun       |                                                   |                                                                                                  |     |
|                                                                            |                                                  |                                   | Oct                          | Nov           | Dec       |                                                   |                                                                                                  |     |
| Privacy Terms<br>policy use<br>©2022 Shelter Anim<br>Built by Software for | s of Manage<br>Consent<br>hals Count™<br>Ir Good |                                   |                              |               |           |                                                   | ③ Supp                                                                                           | por |

### DETAILS SECTION

To select additional species or remove species from your monthly data entry, Click "Edit" in the Details section.

Any species selected will appear as tabs for editing. Data entry will not be complete until all species have data entered.

| ← C 🕆 https://data.sheltera                          | nimalscount.org/data-entry/2022/7       |                                                           |                                                                | A Q 🔓 📴 🕄 🖆 🚇 😩                                        |
|------------------------------------------------------|-----------------------------------------|-----------------------------------------------------------|----------------------------------------------------------------|--------------------------------------------------------|
| SHELTER<br>ANIMALS<br>COUNT<br>THE NATIONAL DATABASE |                                         |                                                           | Location: Hill Farm - Location 1                               | ✓ 💄 Samantha Hill ⊻                                    |
|                                                      | Enter Sneiter                           | INTAKE AND OUTC                                           | ome Data                                                       |                                                        |
| Home                                                 | neuse keep in mind that an data neus no | st be filled in, even in the entry is "0. Records will be | considered incomplete anti-dir fields die populated with humer | ic volues.                                             |
| Data<br>Upload CSV                                   | Details                                 |                                                           |                                                                | Edit                                                   |
| Export Data                                          | Entering Data For:                      | Hill Farm - Location 1                                    |                                                                |                                                        |
| Us Services                                          | Timeframe:                              | July 2022                                                 |                                                                |                                                        |
| Coalitions                                           | Data Entry Status:<br>Animal Types:     | Canines Equines                                           | Data enti                                                      | ry status options:                                     |
| National Data                                        |                                         |                                                           | <ul> <li>"Entry is Unbeg</li> <li>"Entry is Incomp</li> </ul>  | gun" for NO DATA ENTERED<br>blete" for INCOMPLETE DATA |
|                                                      |                                         |                                                           | "Entry is comp                                                 | blete" for COMPLETE DATA                               |

### SELECT SPECIES

#### • Tabs for species selected are in Teal

| ← C ♠ https://data.sheltera | nimalscount.org/data-entry/2022/7 |                                  | A) Q 🍰 🚾 🕄 🎼 🚇 🚇    |
|-----------------------------|-----------------------------------|----------------------------------|---------------------|
| SHELTER                     |                                   | Location: Hill Farm - Location 1 | ✓ 💄 Samantha Hill ⊻ |
| THE NATIONAL DATABASE       | Enter Shelter                     | ntake and Outcome Data           | umeric values.      |
| Home                        |                                   |                                  |                     |
| Data<br>Upload CSV          | <b>Details</b>                    |                                  | Edit                |
| Export Data                 | Entering Data For:                | Hill Farm - Location 1           |                     |
| U Services                  | Timeframe:                        | July 2022                        |                     |
| Coglitions                  | Data Entry Status:                | A Entry is Incomplete            |                     |
|                             | Animal Types:                     | Canines Equines                  |                     |
| 📈 National Data             |                                   |                                  |                     |
|                             |                                   |                                  |                     |

- 1. Click species button below to edit/enter all data for that species.
- 2. Click save to save all data for that species. Any empty fields will be highlighted as incomplete.
- 3. Click species button again and then submit button to submit all data for all species.

| Canines | Equines |
|---------|---------|
|         |         |

#### EDIT SPECIES DATA

- Click the species tab (it will turn yellow)
- Click EDIT button to enter all intakes, outcomes and counts for that species. *Intakes, Live Outcomes and Non-Live Outcomes sections will automatically populate with zeros.*

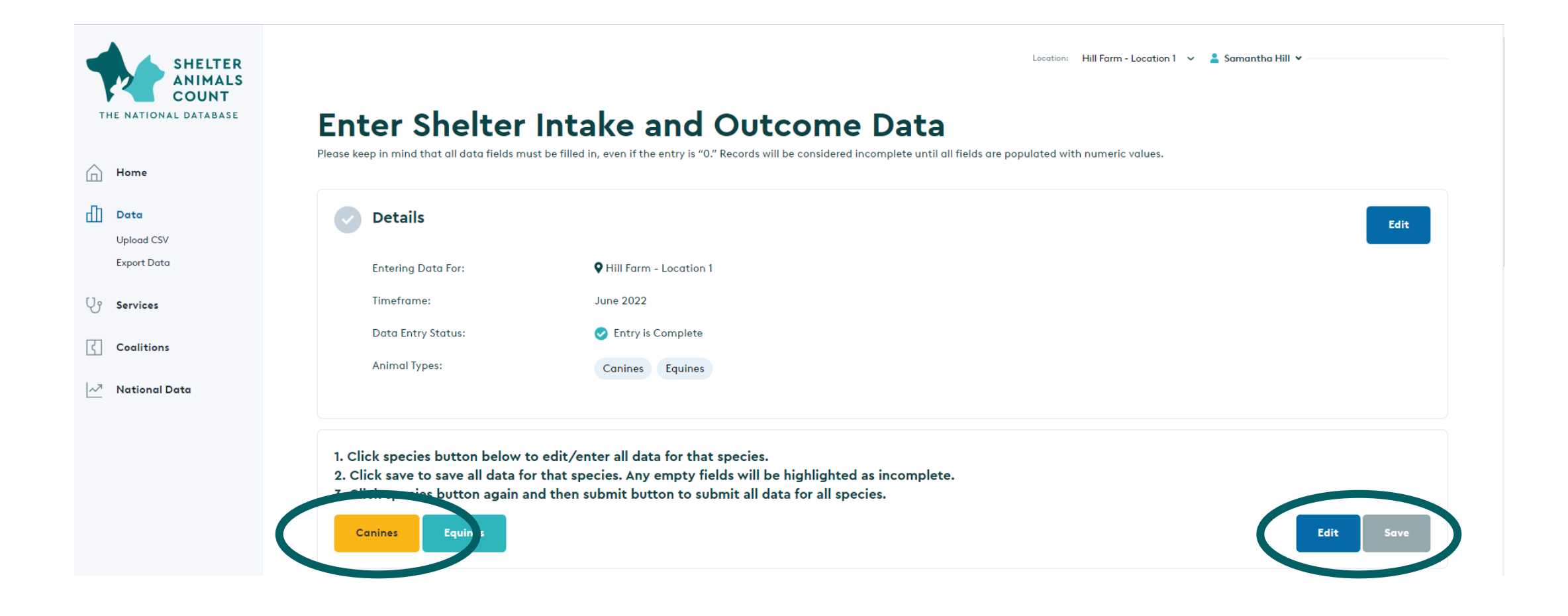

### ANIMAL COUNTS

- Beginning counts are automatically pulled from ending counts of previous month for TOTAL IN CARE and TOTAL IN FOSTER
- Ending count of TOTAL IN CARE is automatically calculated
- Ending count of TOTAL IN FOSTER requires entry

NOTE: There is not currently a line item for "animals in shelter".

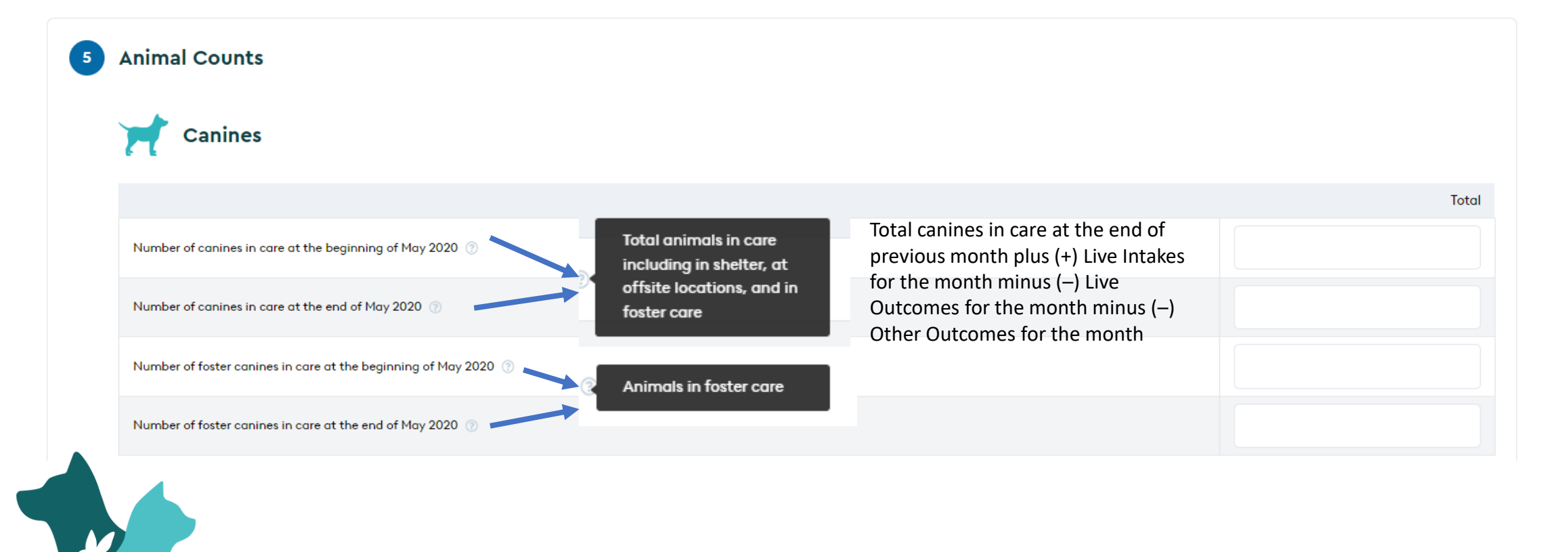

#### SAVE SPECIES DATA

- When all data is entered, click SAVE at the top or bottom of the form
- Red boxes will highlight any incomplete fields in the form
- To edit those fields, click EDIT again

| 2 | Live Intake                   |       |              |             |          |
|---|-------------------------------|-------|--------------|-------------|----------|
|   | Canines                       |       |              |             |          |
|   |                               | Adult | Up to 5 mos. | Age Unknown | Subtotal |
|   | Stray at large 💿              |       |              |             | 0        |
|   | Relinquished by owner ③       |       |              |             | 0        |
|   | Owner-intended euthanasia 💿   |       |              |             | 0        |
|   | Transferred in state 💿        |       |              |             | 0        |
|   | Transferred out of state 💿    |       |              |             | 0        |
|   | Transferred internationally ③ |       |              |             | 0        |
|   | Seized or impounded 💿         |       |              |             | 0        |
|   | Other intakes 💿               |       |              |             | 0        |
|   | Subtotal                      | 0     | 0            | 0           | 0        |

## **NEXT SPECIES**

SHELTER ANIMALS COUNT

THE NATIONAL DATABASE

Home

Data Upload CSV Export Data

Services

Coalitions

National Data

ЧЪ

Ųŗ

~7

• Once data for the first species is complete, click on the next species tab and repeat the steps above to enter that data

Location: Hill Farm - Location 1 🗸 🎴 Samantha Hill

Edit

#### **Enter Shelter Intake and Outcome Data**

Please keep in mind that all data fields must be filled in, even if the entry is "0." Records will be considered incomplete until all fields are populated with numeric values.

| Details            |                        |  |  |
|--------------------|------------------------|--|--|
| Entering Data For: | Hill Farm - Location 1 |  |  |
| Timeframe:         | April 2022             |  |  |
| Data Entry Status: | 🛕 Entry is Incomplete  |  |  |
| Animal Types:      | Canines Equines        |  |  |
|                    |                        |  |  |

1. Click species button below to edit/enter all data for that species.

Equines

Ca

nes

2. Click save to save all data for that species. Any empty fields will be highlighted as incomplete.

3. Click species determining and then submit button to submit all data for all species.

## SUBMIT

.

- After all species data is complete, click on the yellow species button to turn it back to teal.
- Click Submit
- Data entry status will change to "Entry is Complete" if all species have had data entered correctly.

| Home<br>Data              | Please keep in mind that all data fields m                                                                               | st be filled in, even if the entry is "0." Records will be considered incomplete u                                                                                     | ntil all fields are populated with numeric values. |
|---------------------------|----------------------------------------------------------------------------------------------------|----------------------------------------------------------------------------------------------------|----------------------------------------------------|
| Upload CSV<br>Export Data | Entering Data For:                                                                                                    | • Hill Farm - Location 1                                                                                                    |                                                    |
| ervices                   | Timeframe:                                                                                                    | April 2022                                                                                                    |                                                    |
| Coalitions                | Data Entry Status:                                                                                                    | Entry is Incomplete                                                                                                    |                                                    |
| National Data             | ,                                                                                                    | Connes Equines                                                                                                    |                                                    |
|                           | 1. Click species button below<br>2. Click save to save all data fo<br>3. Click species button again a<br>Canines Equines | o edit/enter all data for that species.<br>r that species. Any empty fields will be highlighted as incomp<br>nd then submit button to submit all data for all species. | olete.<br>Submit                                   |

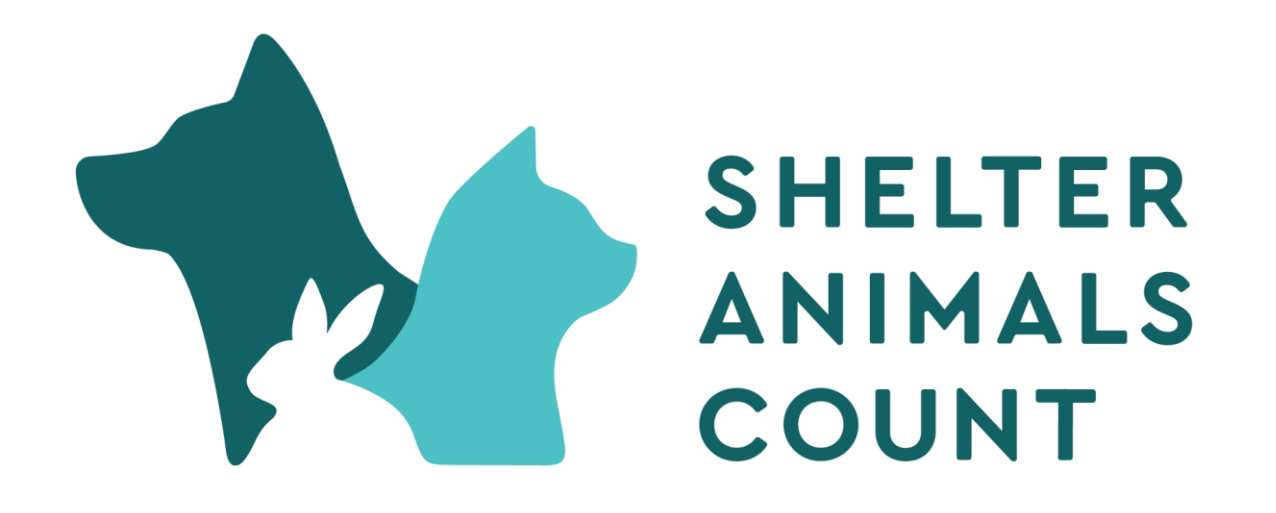

# Questions or Issues info@shelteranimalscount.org